## **EDUCATION** BUREAU POA e-Platform Parent's Guide – POA 2024 (IV) Application for POA (Central Allocation (CA) Only)

## **Points to Note**

- (1) Parents/guardians who have submitted the "Application Form for Admission to Primary One" at the Discretionary Admission (DP) Stage are not required to re-submit the form.
- (2) The person signing as the "Parent/Guardian" in the "Application Form for Admission to Primary One" will be regarded as the person fully responsible for processing the Primary One Admission application for the applicant child (including making school choices at the Central Allocation Stage).
- (3) In general, once the account is activated (i.e. after binding the applicant child's POA e-Platform (ePOA) account with parent's/guardian's "iAM Smart+"/"iAM Smart" account), the account binding cannot be changed.
- (4) To efficiently handle a large number of applications, each login to ePOA is limited to 30 minutes. Please complete the application procedures within 30 minutes. If necessary, parents may use the "Save as draft" function and continue with the application concerned at the next login.
- (5) If the information filled or the documents submitted by the parent concerned are incorrect or incomplete, Education Bureau (EDB) will "unlock" the application to let the parent rectify the information or re-submit the documents.
- (6) For parents with more than one child participating in the POA in the same year, they may use the same account bound to "iAM Smart+" to submit applications for CA and check the relevant results.
- (7) The deadline for submitting application for POA (CA Only) via ePOA is 11:59 pm on 26 January, 2024 (Friday) (based on system time). The network may be busy and congested on the dates/in the periods close to the online application deadline; parents should reserve sufficient time to avoid delays in the application.

## Steps for Submitting Application for POA (CA Only) (Using "iAM Smart+")

## **Login ePOA Platform**

1

2

 Login the ePOA account, click "Open" under POA Application, then click "Apply Now" under "Application for Primary One Admission (POA) 2024".

| Computer Interfa        | ace                                                                                   | Application for Primary One Admission (POA) 2024                                                                                   |
|-------------------------|---------------------------------------------------------------------------------------|----------------------------------------------------------------------------------------------------|
| POA Application         | Central Allocation                                                                    | For parents who wish to apply for Central Allocation only, they should submit application to the EDB via<br>ePOA or in paper form. |
| For Discretionary Place | Discretionary Place Choice of Schools<br>Result Release Result Release Result Release | Application for Primary One Admission (POA)                                                                                        |
| OPEN                    | VIEW                                                                                  |                                                                                                    |

## Input Applicant Child's Particulars

| Computer Interface                                                                                            | Document Type Document No.                         |                               |
|----------------------------------------------------------------------------------------------------|----------------------------------------------------|-------------------------------|
| Application for Primary One Admission (POA) 2024                                                              | Select • e.g. A1234567 Sex Docur Male Female and D | ment No, Sex<br>vate of Birth |
| POA School Net No. of Home Address  Please Select Applicant child who intends to commute delity to Hong Kong. | Dote of Birth                                      |                               |
| Part A: Applicant Child's Particulars Name (in trglish) Name of Applicant Child                               | Children with Special Educational Needs            |                               |
| Nome (in Chinese)                                                                                             | Next >                                             |                               |
| Please enter the POA School Net No. of Hon                                                                    | e Address, Applicant Child's Na                    | ames in English an            |

- Please enter the POA School Net No. of Home Address, Applicant Child's Names in English and Chinese, Document Type and No., Sex and Date of Birth.
- Parents can tick "Children with Special Educational Needs" and / or "Cannot use Chinese As Learning Medium", if necessary.
- After filling in the particulars, click "Next".

# EDUCATION<br/>BUREAUPOA e-Platform Parent's Guide – POA 2024 (IV)Application for POA (Central Allocation Only)

## Input Correspondence Address and Residential Address

3

4

| English Chinese                                           | Residential Address                   |
|-----------------------------------------------------------|---------------------------------------|
| Flat (optional) Floor (optional) Block (optional)         | Same as Correspondence Address        |
| Building Name                                             | Different from Correspondence Address |
| Eetote / Village                                          |                                       |
| No. and Street Name                                       | Next >                                |
| Area                                                      | Previous Step                         |
| Hong Kong Kowloon New Territories Mainland China District | Save as draft >                       |
| Please Select                                             | Cancel Application                    |

• Please enter Correspondence Address and Residential Address and then click "Next".

## Input Parent / Guardian's Particulars

| Computer Interface | Part B: Parent / Guardian's Particulars |
|--------------------|-----------------------------------------|
|                    | Name (in English)                       |
|                    | CHAN TAI MAN                            |
|                    | Name (in Chinese)                       |
|                    | 陳大文                                     |
|                    | Document Type Document No.              |
|                    | 01 Hong Kong Identity C e.g. Al234557   |
|                    | Home Tel. No.                           |
|                    |                                         |
|                    | Daytime Contact Tel. No. / Mobile Phone |
|                    |                                         |
|                    | Email Address                           |
|                    | epod32@outlook.com                      |
|                    | Relationship with Applicant Child       |
|                    | Select                                  |
|                    |                                         |
|                    | Noxt>                                   |
|                    | < Previous Step                         |
|                    | Save as draft >                         |
|                    | Cancel Application                      |

 Please enter Home Tel. No., Daytime Contact Tel. No. / Mobile Phone, and Relationship with Applicant Child, and then click "Next.

# EDUCATION POA e-Platform Parent's Guide – POA 2024 (IV) BUREAU

**Application for POA (Central Allocation Only)** 

## **Upload Supporting Documents**

5

- Parents should upload the copies of applicant child's identity document and proof of residential address (mandatory).
- Please note that only image files (GIF 
   BMP 
   PNG 
   JPEG) and PDF files are accepted. Maximum size of total files uploaded is 20 MB.
- Click "Next" after uploading all supporting documents.

|                                                                                                    | rticulars Z Addresses                                                                                        | 3 Parent/Guardian's Particulars                                  | 4 Upload Supporting Documents | 5 Confirmation |
|----------------------------------------------------------------------------------------------------|----------------------------------------------------------------------------------------------------|------------------------------------------------------------------|-------------------------------|----------------|
| o you apply for a Disc                                                                                | retionary Place?                                                                                             |                                                                  |                               |                |
| Apply 💿 Do not                                                                                        | apply                                                                                                    |                                                                  |                               |                |
| Jpload Suppor                                                                                         | ting Documents                                                                                               |                                                                  |                               |                |
| iease upload docume                                                                                   | nts for verification.                                                                                        |                                                                  |                               |                |
| Maximum 20mb of to                                                                                    | tal files uploaded (0.00MB/20)                                                                               | mb used)                                                         |                               |                |
|                                                                                                    |                                                                                                    |                                                                  |                               |                |
| Choose File<br>Choose File<br>opy of Proof of Resid<br>or rates, public housi<br>ssidential telephone | Andatory)<br>No file selected<br>ential Address (e.g.: stam<br>ng tenancy agreement or<br>bills) (Mandatory) | ped tenancy agreement, demai<br>water / electricity / town gas / | nd note Mandato               | ory            |
| Choose File                                                                                           | No file selected                                                                                             |                                                                  |                               |                |
|                                                                                                    |                                                                                                    |                                                                  |                               |                |

## **EDUCATION** BUREAU POA e-Platform Parent's Guide – POA 2024 (IV) Application for POA (Central Allocation Only)

## Cross-check and confirm the information provided for POA Application

• Please cross-check and confirm the information provided for POA application. Read and acknowledge the relevant statements, and then click "Signing with iAM Smart".

### **Computer Interface**

6

7

#### Application for Primary One Admission (POA) 2024

| Applicant Child's Particule                                                   | rs 2 Addresses 3 Parent/Guardian's Particulars 4 Upload | Supporting Documents 5 Confirmation                                                                                                    |
|-------------------------------------------------------------------------------|---------------------------------------------------------|----------------------------------------------------------------------------------------------------|
| POA School Net No. of Home A<br>Part A: Applicant Child'<br>Name (in English) | ddress 02<br>s <b>Particulars</b><br>CHAN SIU WAI       | I have read and acknowledged the <u>Points to Note</u> and <u>Personal Information Collection Statement</u> .      I confirm the correctness of all the above information provided for this POA application. |
| Name (in Chinese)<br>Document Type<br>Document No.                            | 陳小慧<br>00 Hong Kong Birth Certificate<br>55741256       | Signature of Parent / Guardian                                                                                                    |
| Sex<br>Date of Birth                                                          | Female<br>2018-09-11                                    |                                                                                                    |
|                                                                               |                                                         | Confirm And Submit                                                                                                    |
|                                                                               |                                                         |                                                                                                    |

## Sign with "iAM Smart+"

### Using COMPUTER browser

- The system will pops up a message box about digital signature. After confirmation, the system will remind parents to open the "iAM Smart" App in the mobile phone.
- If you are going to sign digitally with the "iAM Smart" mobile app installed on the same mobile device, please note that in order to complete the application procedures on this e-Platform after digital signing, you should click the "Back to e-Services" button at the bottom of the "Document successfully signed page.

| Reminder                                                                                                    | × |                                                                                                    |  |
|----------------------------------------------------------------------------------------------------|---|----------------------------------------------------------------------------------------------------|--|
|                                                                                                    |   | Sign your application with "iAM Smart" 🛛 🗙 🗙                                                                                                 |  |
| If you are going to sign digitally with the "IAM Smart" mobile app                                                                                                    |   |                                                                                                    |  |
| installed on the same mobile device, please note that in order to<br>complete the application procedures on this e-Platform after digital<br>signing, you should click the "Back to e-Services" button at the |   | Service name : POA e-Platform                                                                                                    |  |
| bottom of the "Document successfully signed" page.                                                                                                    |   | Document : Application Form for Admission to Primary One                                                                                     |  |
| If you are going to sign digitally with the "IAM Senart" mobile app<br>installed on another mobile device, please note that in order to                                                                       |   | Identification code : 3368                                                                                                    |  |
| complete the application procedures, you should click the "Confirm<br>and Submit" button after digital signing.                                                                                               |   | Please follow the steps below :                                                                                                    |  |
| For successfully submitted applications, an acknowledge email will<br>be issued, and parents could also view the relevant records on this<br>e-Platform.                                                      |   | 1. Open "iAM Smart" mobile app in your mobile device                                                                                         |  |
|                                                                                                    |   | 2. Tap on "To Sign"                                                                                                    |  |
| Contirm to sign digitally with "IAM Smart" new?                                                                                                    |   | <ol> <li>Make sure the identification code shown in "iAM Smart" is the same and<br/>tap on "Sign" to complete the digital signing</li> </ol> |  |

#### Using MOBILE PHONE browser

• Open the "iAM Smart" App in the mobile phone, and then click "Sign" to proceed.

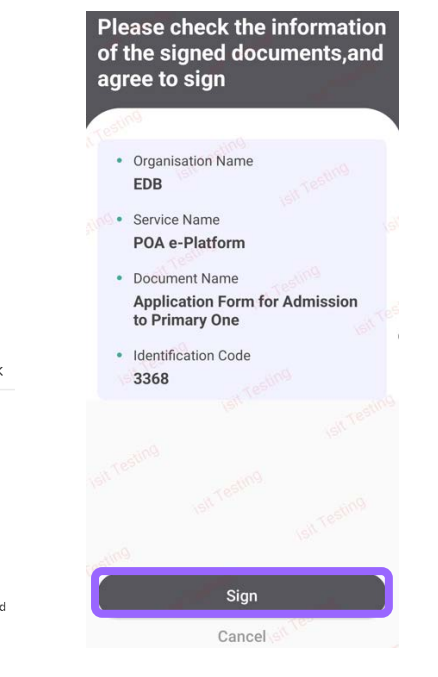

## EDUCATION BUREAU POA e-Platform Parent's Guide – POA 2024 (IV) Application for POA (Central Allocation Only)

| <ul> <li>A reminder of suc<br/>"Yes" to subm</li> </ul>                                                                                                    | cessful digital signing is                             | shown. Click "Confirm and Submit" and the                                                                                                    | n click                   |
|----------------------------------------------------------------------------------------------------|--------------------------------------------------------|----------------------------------------------------------------------------------------------------|---------------------------|
|                                                                                                    |                                                        |                                                                                                    |                           |
| Computer Interface                                                                                                    |                                                        |                                                                                                    |                           |
| 🕕 Reminder                                                                                                    | ×                                                      |                                                                                                    |                           |
|                                                                                                    |                                                        | 🕕 Reminder                                                                                                    | >                         |
| Digital signing su                                                                                                    | ccessful. Please click                                 |                                                                                                    |                           |
| "Confirm and Submit                                                                                                    | ' button to complete the                               |                                                                                                    |                           |
| submission or appli<br>review the inform                                                                                                    | tion provided in the                                   | application?                                                                                                    |                           |
| application, please cl                                                                                                    | ck "Cancel".                                           | -FF                                                                                                    |                           |
|                                                                                                    |                                                        |                                                                                                    |                           |
| Confirm and S                                                                                                    | Ibmit Cancol                                           | Yes No                                                                                                    |                           |
| Committandis                                                                                                    |                                                        |                                                                                                    |                           |
|                                                                                                    |                                                        |                                                                                                    |                           |
| After confirmatio                                                                                                    | n, message box pops u                                  | p to inform parents that the application has                                                                                                    | s been                    |
| <ul> <li>After confirmation submitted.</li> <li>The applicant chapplications later</li> <li>Computer Interface epoa.edb.gov.hk Your application is submitted.</li> </ul>               | n, message box pops u<br>ild's "POA Application<br>on. | p to inform parents that the application has<br>No." can now be used for enquires and re<br>Submitted Successfu                                                                                                    | s been<br>elevant<br>ully |
| <ul> <li>After confirmation submitted.</li> <li>The applicant chapplications later</li> <li>Computer Interface</li> <li>epoa.edb.gov.hk</li> <li>Your application is submit</li> </ul> | n, message box pops u<br>ild's "POA Application<br>on. | The province of the second second sec | s been<br>elevant         |
| <ul> <li>After confirmation submitted.</li> <li>The applicant chapplications later</li> <li>Computer Interface</li> <li>epoa.edb.gov.hk</li> <li>Your application is submit</li> </ul> | n, message box pops u<br>ild's "POA Application<br>on. | The point of the second second | s been<br>elevant<br>ully |
| <ul> <li>After confirmation submitted.</li> <li>The applicant chapplications later</li> <li>Computer Interface</li> <li>epoa.edb.gov.hk</li> <li>Your application is submit</li> </ul> | n, message box pops u<br>ild's "POA Application<br>on. | No." can now be used for enquires and re<br>Submitted Successfue<br>Your application for Primary One Admission 2024<br>POA Application No 17501814<br>Submitted Record                                                                                                    | s been<br>elevant         |
| <ul> <li>After confirmation submitted.</li> <li>The applicant chapplications later</li> <li>Computer Interface</li> <li>epoa.edb.gov.hk</li> <li>Your application is submit</li> </ul> | n, message box pops u<br>ild's "POA Application<br>on. | No." can now be used for enquires and re<br><b>Compared Submitted Successfu</b><br>Your application for Primary One Admission 2024<br><b>POA Application No</b> 17501814<br>Submitted Record                                                                                                    | s been<br>elevant         |

## EDUCATION BUREAU POA e-Platform Parent's Guide – POA 2024 (IV) Application for POA (Central Allocation Only)

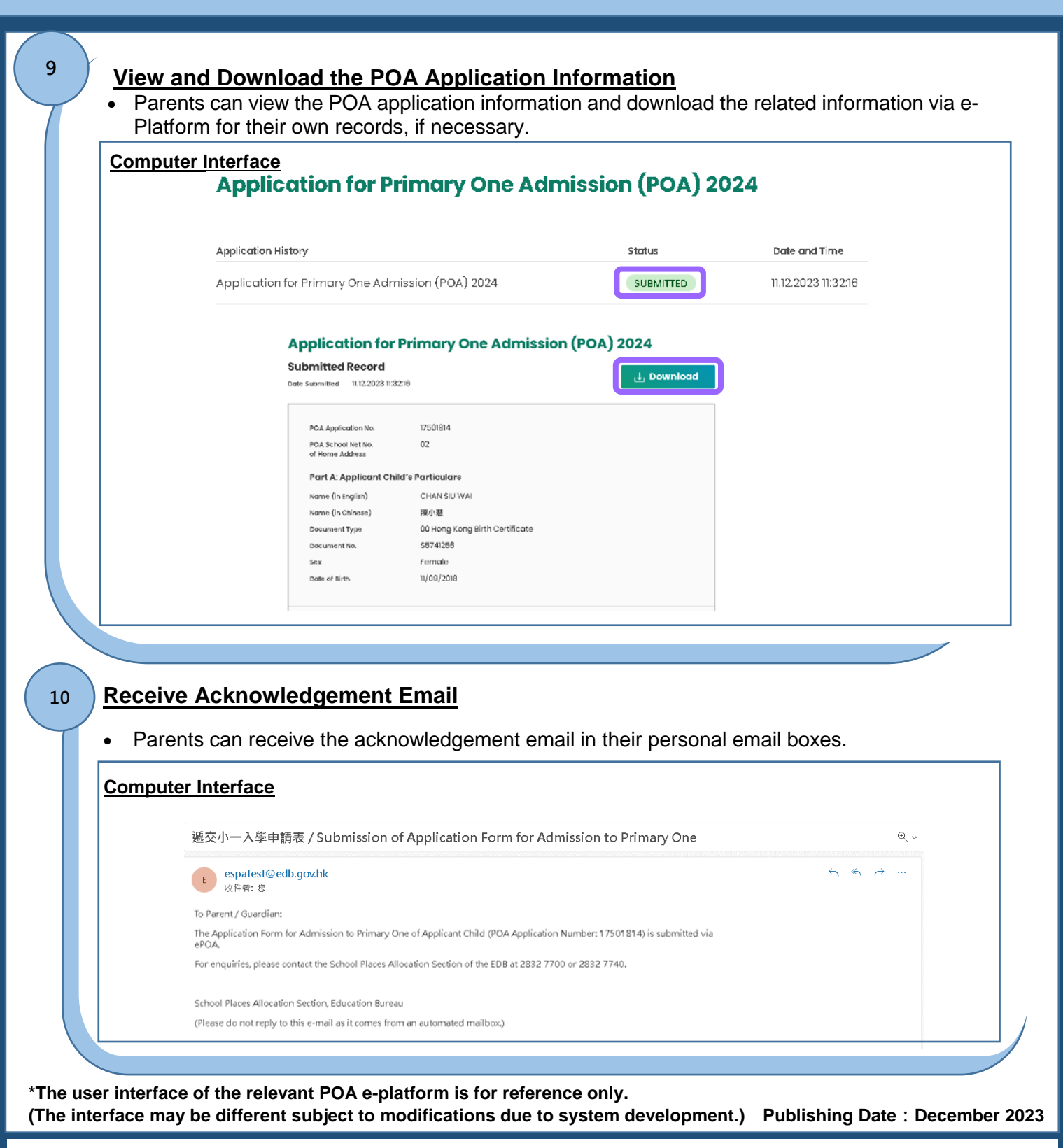

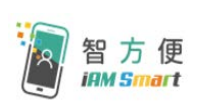

Parents may refer to the "iAM Smart" website for the registration methods of "iAM Smart"/"iAM Smart +".

Link: https://www.iamsmart.gov.hk/en/reg.html or scan the QR code on the right.

**P.6** 

"iAM Smart" Homepage https://www.iamsmart.gov.hk/en/ or scan the QR code on the left POA e-Platform Homepage https://epoa.edb.gov.hk or scan the QR code on the right

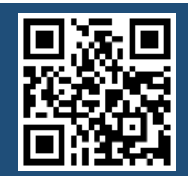